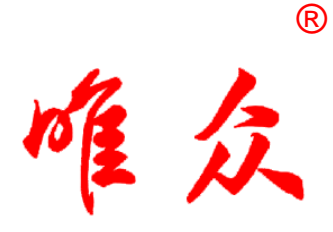

# 人工智能视觉实训平台指导书

MM 0

武汉唯众智创科技有限公司

二〇二〇年

| (一)图像基本操作类     | 3   |
|----------------|-----|
| 1.1 滑块控制三原色    | 3   |
| (二) 图像检测类      | 8   |
| 2.1 轮廓边界检测     | 8   |
| 2.2 表面划痕检测实验   | 13  |
| 2.3 行人检测实验     | 19  |
| 2.4 车牌目标识别实验   | 24  |
| 2.5 人脸检测实验     | 29  |
| (三) 图像变换类      | 34  |
| 3.1 图像黑白变换实验   | 34  |
| 3.2 图像灰度变换实验   |     |
| 3.3 图像取反变换实验   | 44  |
| 3.4 图像锐化变换实验   | 49  |
| 3.5 图像加噪变换实验   | 53  |
| 3.6 图像模糊变换实验   | 57  |
| (四) 图像修复类      | 61  |
| 4.1 图像污点修复实验   | 61  |
| (五) 图像识别类      | 65  |
| 5.1 红绿灯识别实验    | 65  |
| 5.2 字符识别实验     | 71  |
| 5.3 猫狗分类实验     | 75  |
| 5.4 车牌识别实验     | 80  |
| 5.5 人脸识别实验     | 86  |
| 5.6 目标检测实验     | 92  |
| 5.7 手势识别实验     |     |
| (六) 图像跟踪类      | 104 |
| 6.1 目标跟踪器实验    | 104 |
| 6.2 图像米集监控实验   | 109 |
| 6.3 智能监控云台实验   |     |
| (七) 双目奕        |     |
| 7.1 双目标定实验     |     |
| 7.2 双目校止实验     |     |
| 7.3 双日测距头验     |     |
| 7.4 双日米集实验     |     |
| (八) 二堆图像突      | 146 |
| 8.1 二维亚怀罕间重建买验 | 146 |

### 目 录

# (一) 图像基本操作类

### 1.1 滑块控制三原色

一、问题

在人工智能计算机视觉领域经常会遇到需要处理图片的场景,对于计 算机而言一张图片的内容其实就是由不同的像素点组成。要想了解像素 点,我们必须首先了解光的三原色,那么大家知道光的三原色是什么吗? 它们之间进行组合能有多少种变化呢?

二、方案

光学三原色(RGB):红、绿、蓝(靛蓝)。光学三原色混合后,组成显示屏显示颜色,三原色同时相加为白色,白色属于无色系(黑白灰)中的一种。

通过 Python 和 OpenCV 可以进行画图, 我们可以先在白色的底板上 画一个矩形, 然后做三条滑轨, 通过滑轨来控制这个矩形的颜色。滑轨可 以使用 OpenCV 中的 createTrackbar 方法实现, 同时可以通过 getTrackbarPos 方法获取滑轨的值, 通过获取到的数值来调整三原色中 各个颜色的比例。

三、环境

硬件环境:有稳定网络的机房、唯众人工智能计算机视觉实训平台硬件。

软件环境:唯众人工智能计算机视觉实训平台软件环境。

3

四、实验步骤

1、连接电源,打开唯众人工智能视觉实训平台,打开方式为按下主板 电源键,默认开机自动登录(若需要开机密码则选择用户 AI-Platform, 密码默认为 123456),开机界面如下图 4-1。

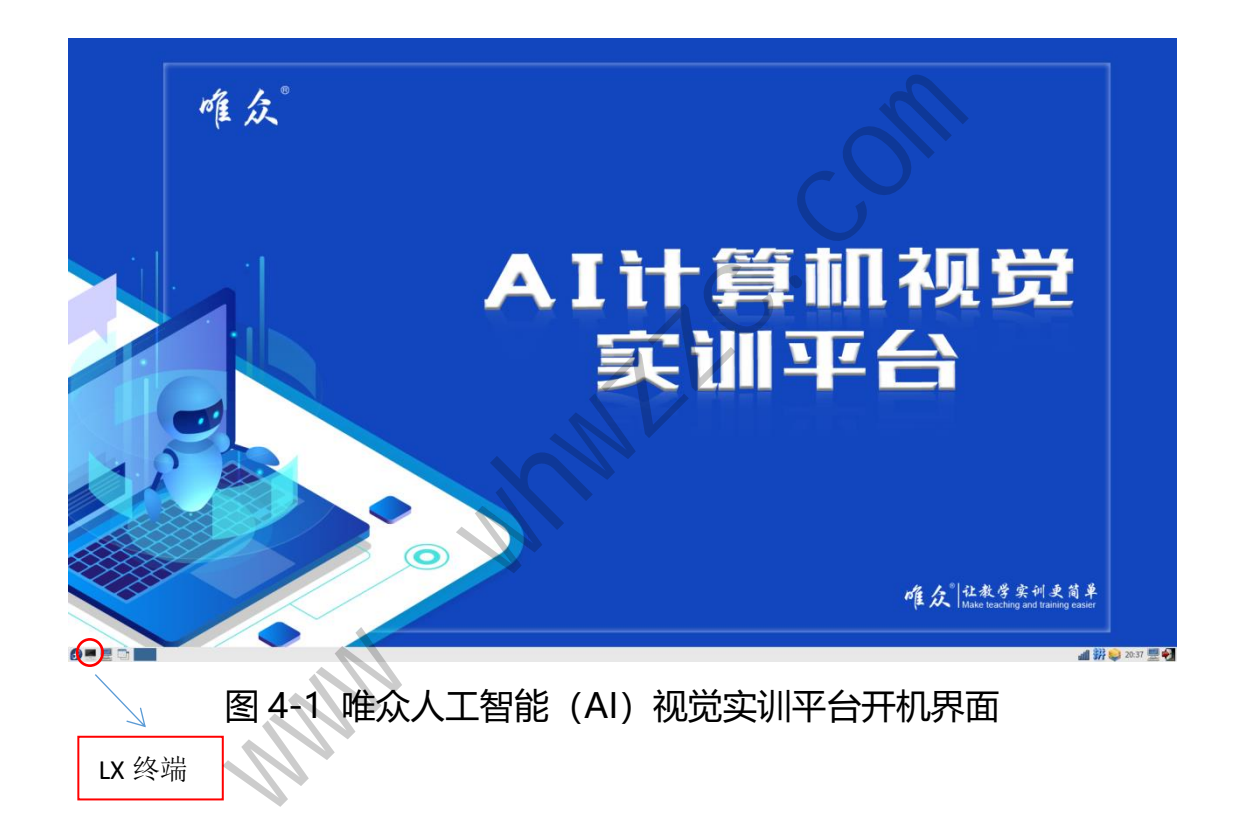

唯众人工智能视觉实训平台默认系统为 Linux 系统 (Fedora),为了 满足在计算机视觉识别开发过程中的各种需求,本镜像系统中已经预装了 Python3、OpenCV3、Numpy、TensorFlow、Keras 等多个依赖,并且 已配置好相关环境,学生和老师无需重复去进行开发环境搭建。

2、创建自己的项目文件夹

首先点击界面左下角的"微型黑屏标签",进入到"LX终端"。本实 验为滑块控制三原色实验,根据要求,在 AI-Platform 的文件夹下创建一 个文件夹"test"进入到"test"文件在创建一个"test1-1"文件夹,在

"test1-1"文件夹中创建一个"rgb\_color.py"的文件,在该文件中进行 代码编程。

3、按照方案描述编写相关代码,使用 python3 运行编写的代码,并 且进行 debug, 排查错误,得到预期效果。

### 知识点:

创建文件夹的方法为:mkdir xxx;创建一个"test"文件夹的方法为:mkdir test。

进入到某个目录的方法为: cd xxx; 如进入到 test 文件夹的方法为: cd test。

创建.py 文件可以使用 vi 编辑器,方法为: vi xxx.py,编写完毕后按 "ESC"键退出编辑,按"Shift+:"输入 wq,保存修改的文件。

通过命令 pwd 可以查看当前的路径,通过命令 ls 可以查看当前路径 下的目录。

createTrackbar 方法: 创建滑轨。

getTrackbarPos 方法:获取滑轨对应的参数值。

5

### 五、实验代码

```
import numpy as np
def nothing(x): # 滑动条的回调函数
# 创建回调函数
def onmouse(event, x, y, flags, param): # 鼠标事件的回调函数
   r = cv2.getTrackbarPos('R', WindowName) # 获取滑动条 R 值
   g = cv2.getTrackbarPos('G', WindowName) # 获取滑动条 G 值
   b = cv2.getTrackbarPos('B', WindowName) # 获取滑动条 B 值
   color = (b, g, r)
   cv2.rectangle(image, (0, 0), (600, 400), color, -1)
WindowName = 'R G B color' # 窗口名
cv2.namedWindow(WindowName, cv2.WINDOW_AUTOSIZE) # 建立空窗口
cv2.createTrackbar('R', WindowName, 0, 255, nothing) # 绘图颜色 R
```

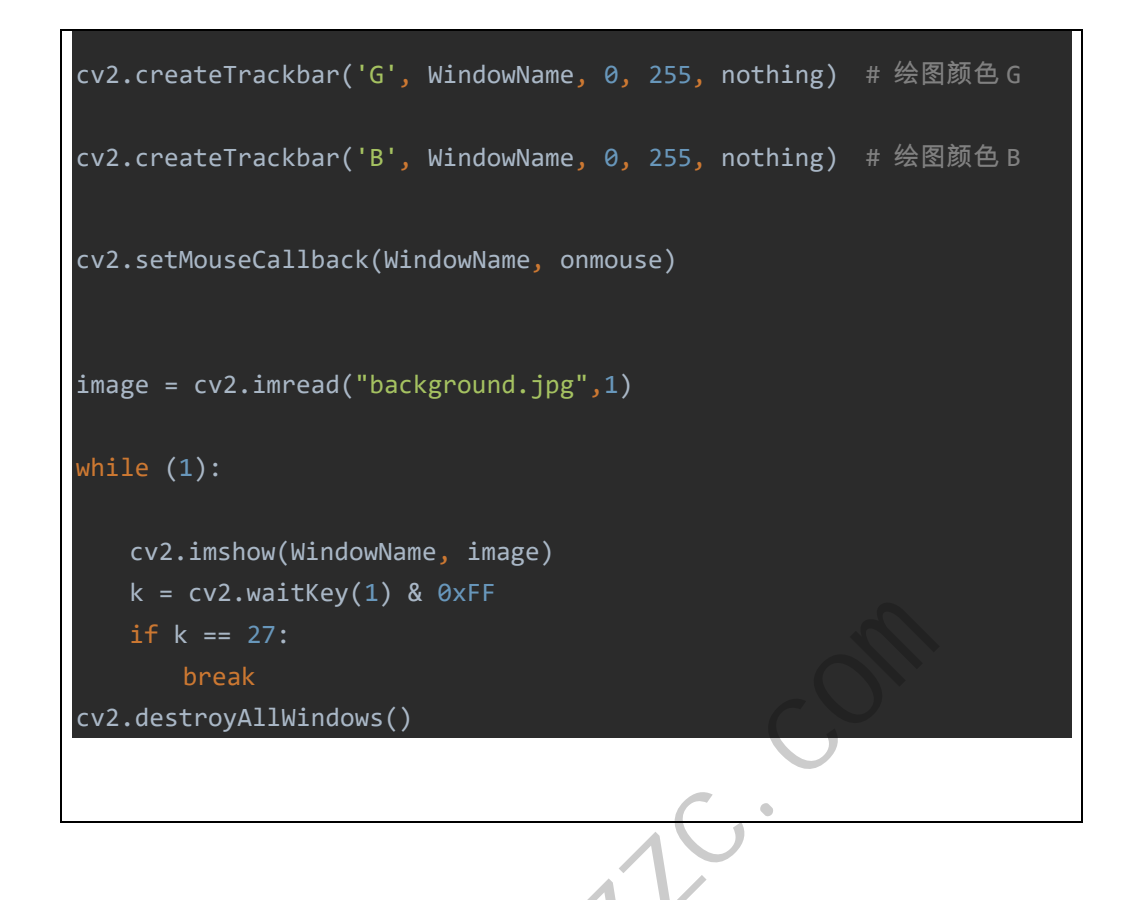

## 六、实验结论

通过 Python3 的开发环境和 OpenCV 中的相关函数可以做到对一张 图片的图片进行绘图,我们可以调节我们绘图的形状和颜色,通过滑块控 制图片的三原色的比例参数就可以得到不同颜色组合的图案。实验结果如 下图所示: